# TUTORIAL PARA DIRECTORES

# REGISTRAR EGRESADOS

**Nivel Secundario** 

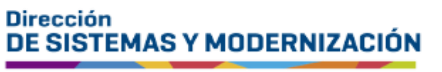

Subsecretaría de Fortalecimiento Institucional

Ministerio de EDUCACIÓN

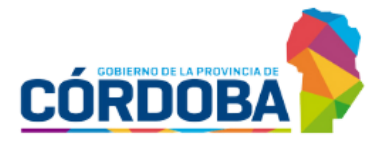

# ÍNDICE

| REGISTRAR EGRESADOS | 3  |
|---------------------|----|
| 1. Acceso           | 3  |
| 2. Agregar egresado | 4  |
| 3. Correcciones     | 10 |
| 4. Alta de personas | 11 |

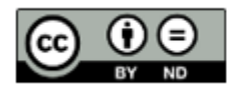

# Sistema Gestión Estudiantes

#### **REGISTRAR EGRESADOS**

- Esta funcionalidad permite realizar la registración de aquellos estudiantes del establecimiento que egresaron y no se encuentran en el Sistema Gestión Estudiantes (en adelante SGE).
- A partir de la registración de un egresado, es posible buscarlo en la funcionalidad Gestionar Trayectorias 2.0 e iniciar el proceso de creación del analítico.

### **1. Acceso**

Ingresar a la sección "Analíticos y Títulos".

Seleccionar **"Registrar Egresados"**, ya sea desde el **Menú** o los **Accesos Directos**.

| 🛿 Progreso y Calificaciones |                   |          |          |       |                     |         |
|-----------------------------|-------------------|----------|----------|-------|---------------------|---------|
| 🏛 Institucional             |                   |          |          |       | ull Ir a Detalle    |         |
| Analíticos y Títulos        | Cambio de Ciclo 🎚 | IPE E1 🎚 | IPE E2 🌡 | Pases | Asistencia Diaria 🖟 | Vír     |
| Validar Trayectorias        |                   |          |          |       |                     |         |
| Infraestructura             |                   |          |          |       |                     |         |
| um Modulo Limpieza          | C Accesos Dir     | ectos    |          |       | Busca               | r (míni |
| Gestionar Ciclo Anterior    | Estudiantes       |          | Ť        | Prem  | atricular / Matricu | ılar    |

# 2. Agregar egresado

+ Matricular Egresado

Hacer clic en

Si no hay egresados registrados, aparece un mensaje indicando que no existen ciclos lectivos con egresados.

| 🗐 Registi    | RAR E  | GRESADO   | DS Breve Descripción   | C <sup>a</sup> Ver tutorial |      |                         |
|--------------|--------|-----------|------------------------|-----------------------------|------|-------------------------|
| Ciclo Lectiv | vo: Aú | n no exis | ten ciclos lectivos co | n estudiantes egresados.    |      |                         |
| Listado d    | le Eg  | resados   | 5                      |                             |      | + Matricular Egresado   |
| Nro Doc      | T.D.   | Sexo      | Apellido               | Nombre                      | Plan | Educación Alta Acciones |

Ingresar el Número de Identificación del egresado, el Sexo y seleccionar Q Buscar Estudiante

|                                                  |                             |          | [2] Alta de F | Perso |
|--------------------------------------------------|-----------------------------|----------|---------------|-------|
| iscar persona para ma                            | atricular como egresado:    |          |               |       |
|                                                  | atticular como egresado.    |          |               |       |
|                                                  |                             |          |               |       |
| ▼ Filtros Obligatorios                           |                             |          |               |       |
| ▼ Filtros Obligatorios<br>Nro de Identificación: | Sexo:                       |          |               |       |
| ▼ Filtros Obligatorios<br>Nro de Identificación: | Sexo:<br>Seleccione un sexo | <b>~</b> |               |       |

### 📕 Verificar los datos mostrados. Si son correctos, seleccionar 主.

| 1 1111 00 0       | bligatorios           |              |          |         |                        |           |
|-------------------|-----------------------|--------------|----------|---------|------------------------|-----------|
| Nro de Identi     | ficación:             |              | Sexo:    |         |                        |           |
| 25068369          |                       |              | FEMENINO | ~       |                        |           |
|                   |                       | Q Buscar Est | udiante  |         |                        |           |
| eleccionar        | Persona:              |              |          |         |                        |           |
| Tipo<br>documento | Nro<br>Identificación | Sexo         | Apellido | Nombres | Fecha de<br>Nacimiento | Seleccior |
| documento         | Identificación        |              |          |         | Nacimiento             |           |

| Estudiante Selecci | ionado:                                         |                                |                  |                 |
|--------------------|-------------------------------------------------|--------------------------------|------------------|-----------------|
| DNI                | 1040400                                         | 142373.40                      | 100031-0012-0012 | 40000           |
|                    |                                                 |                                |                  |                 |
|                    |                                                 |                                |                  |                 |
|                    |                                                 |                                |                  | Cancelar + Conf |
|                    | + Matricular Estudiant                          | e                              |                  | Cancelar + Conf |
| acer clic en       | Matricular Estudiante                           | e .                            |                  | Cancelar + Conf |
| DCER Clic en       | + Matricular Estudiant                          | e<br><sup>•</sup> Ver tutorial |                  | Cancelar + Conf |
| DICER CIIC EN      | + Matricular Estudiante                         | e<br>•<br>• Ver tutorial       |                  | Cancelar + Conf |
| Acer clic en       | Matricular Estudiante     DOS Breve Descripción | e<br>Ver tutorial              |                  | Cancelar + Conf |
| Acer clic en       | + Matricular Estudiante                         | e<br>Ver tutorial              |                  | Cancelar + Conf |
| Acer clic en       | + Matricular Estudiante                         | e<br>Ver tutorial              |                  | Cancelar + Conf |

Completar la información solicitada:

• **Plan de Estudio:** Seleccionar el plan de estudio cursado por el egresado.

Si un Plan de Estudio no se muestra en el SGE, debe solicitar a Dirección de Nivel que lo habilite.

- Tipo de educación: Indicar el que corresponda.
- Último ciclo lectivo cursado: Especifique el último año cursado por el egresado (no el de egreso).

Puede registrar egresados que cursaron con planes de estudio de 6 o 7 años. Los planes de estudios de 5 años, por el momento no se encuentran habilitados en el SGE.

• **Observación:** Es opcional, permite agregar comentarios adicionales.

| eccionado?                               |
|------------------------------------------|
|                                          |
| iento al estudiante seleccionado.        |
| Seleccione tipo educación:               |
| COMUN                                    |
| Seleccione último ciclo lectivo cursado: |
| 2023                                     |
|                                          |
|                                          |

#### El SGE verifica:

• Si el egresado ya está registrado en un establecimiento. En el caso que así sea se muestra un cartel como este:

| Existe Egresado:<br>El estudiante ya está registrado en <b>está registrado en está registrado en está registrado en está registrado en</b> |  |
|----------------------------------------------------------------------------------------------------|--|
|                                                                                                    |  |

• Si tiene un registro de título en la funcionalidad Gestionar Trayectorias 2.0.

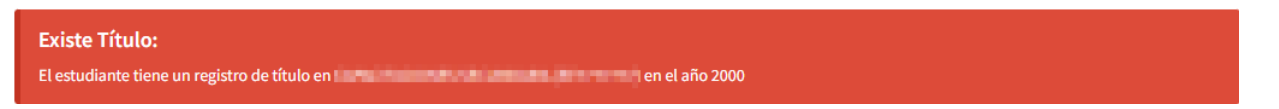

Si tiene una inscripción en estado "INSCRIPTO" o "CERRADA".
 Esta información se puede consultar en la funcionalidad "Ficha del estudiante".
 A la que se accede desde la opción del menú Estudiantes.

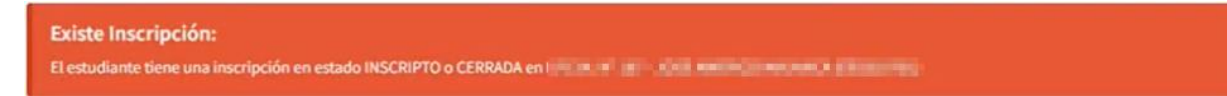

| scar estud               | liante para visualizar su ficha                     |                  |      |          |         |                       |
|--------------------------|-----------------------------------------------------|------------------|------|----------|---------|-----------------------|
| iclo Lectivo:<br>ro Doc: | 309                                                 |                  |      |          | ← Sele  | ccionar otros Filtros |
| istado de I              | Estudiantes:                                        |                  |      |          |         |                       |
|                          |                                                     |                  |      |          |         |                       |
| Importante               | e!<br>estudiante del listado para visualizar su fic | ha (trayectoria) | ).   |          |         |                       |
| Seleccione un            |                                                     |                  |      |          |         |                       |
| Seleccione un            |                                                     |                  |      |          |         |                       |
| Seleccione un<br>Estado  | Curso                                               | Nro Doc          | Sexo | Apellido | Nombres | Accion                |

Si las validaciones no encuentran inconsistencias, la persona registrada se muestra en el Listado de Egresados.

|              |              | GRESAD  | <b>Breve</b> Descripcio | n C Ver tutorial |                           |             |                  |               |
|--------------|--------------|---------|-------------------------|------------------|---------------------------|-------------|------------------|---------------|
| iclo Lectivo | o: <b>20</b> | 00      |                         |                  |                           | <b>∽</b> Se | leccionar otro o | ciclo lectivo |
| istado d∉    | e Egi        | resados | 5                       |                  |                           |             |                  |               |
|              |              |         |                         |                  |                           |             | + Matricula      | ar Egresado   |
| Nro Doc      | T.D.         | Sexo    | Apellido                | Nombre           | Plan                      | Educación   | Alta             | Acciones      |
| 1.00 Million | DNI          | F       | 1010                    | ADD DOLDED D     | ECONOMIA Y ADMINISTRACION | COMUN       | ./2024           | ×             |

Cuando ya hay un egresado matriculado, en la página principal de la funcionalidad, se habilita una lista desplegable para seleccionar egresados matriculados en función del último ciclo lectivo cursado.

| to set a second state of a second second second second second second second second second second second second |                       |  |
|----------------------------------------------------------------------------------------------------|-----------------------|--|
| eleccione ultimo ciclo lectivo cursado                                                                         | o cursado             |  |
| 2000  Q Buscar Egresados 2000                                                                                  | <u>scar Egresados</u> |  |

A medida que se agregan egresados de diferentes ciclos lectivos, las opciones de la lista desplegable se van ampliando.

| egistrar Egr   | ESADOS Breve [      | Descripción 🛛 🗗 Ver tutorial |  |
|----------------|---------------------|------------------------------|--|
| eccione último | ciclo lectivo cursa | ado                          |  |
| 05 •           | Q Buscar Egres      | sados                        |  |
| 5              |                     |                              |  |

Para comenzar a generar el analítico, ingresar a la funcionalidad Gestionar Trayectorias 2.0. que se encuentra en el menú, dentro de Analíticos y Títulos.

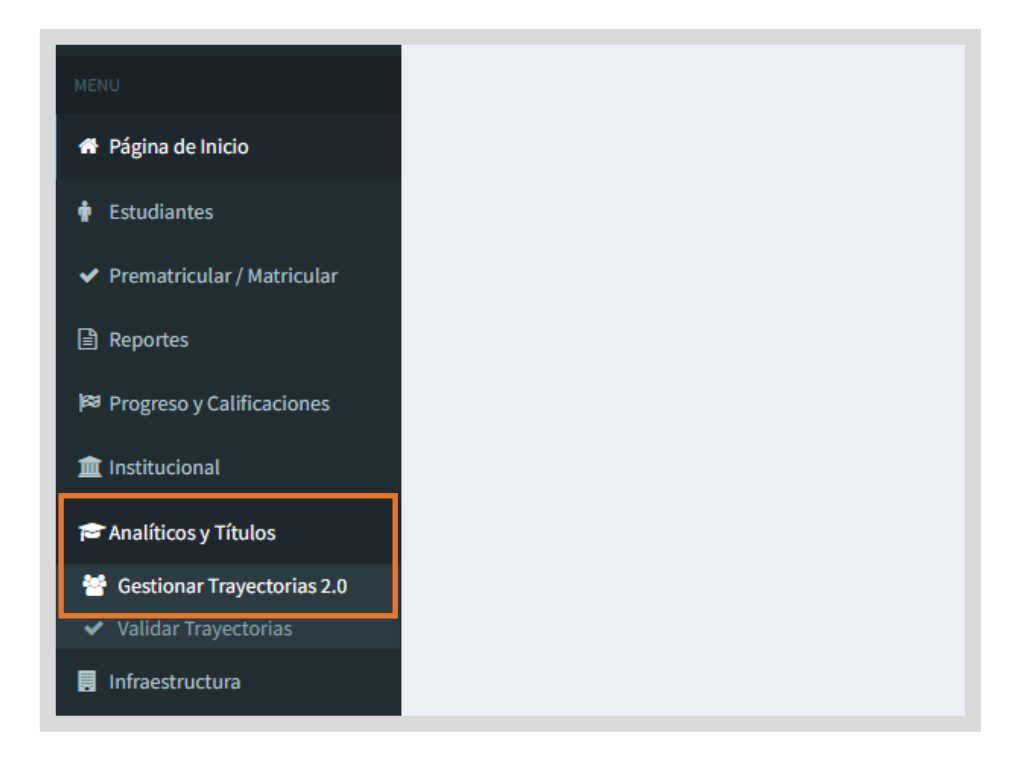

En las opciones de búsqueda del último ciclo lectivo cursado, se agregan aquellos que tienen matriculados egresados.

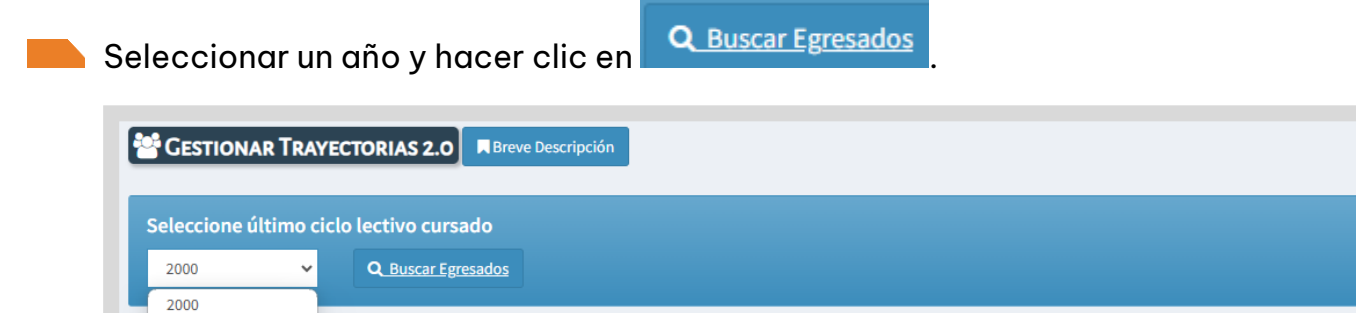

El egresado registrado se muestra en el listado. Seleccionar 단 Crear Trayectoria en la columna Acciones.

Prestar especial atención que la información que se muestra al crear la trayectoria sea la correcta, de lo contrario, ya no podrá hacer correcciones desde Registrar Egresados.

| GESTIO      | NAR           | RAYECTOR | IAS 2.0 Breve Descripción |                          |            |             |                  |
|-------------|---------------|----------|---------------------------|--------------------------|------------|-------------|------------------|
| iclo Lectiv | /o: <b>20</b> | 05       |                           |                          | <b>S</b> e | leccionar o | tro ciclo lectiv |
| :           |               |          |                           |                          |            |             |                  |
| listado d   | le Eg         | resados  |                           |                          |            |             |                  |
| Nro Doc     | T.D.          | Sexo     | Apellido                  | Nombre                   | Rechazo    | Fecha       | Acciones         |
|             | DNU           | -        | and the later             | Contraction of the later |            |             |                  |

Al seleccionar 🛨 Crear Trayectoria en la columna Acciones, seguir los pasos indicados en el tutorial <u>312- Gestionar Trayectorias 2.0</u>.

## **3. Correcciones**

Si luego de registrar al egresado se detecta algún error, por ej. que se haya asignado un año de cursado o plan de estudios equivocado, se puede **eliminar** la matriculación del egresado y realizarla nuevamente con los datos correctos.

En la columna Acciones a través de la se posible eliminar la matriculación del egresado. La permanece habilitada mientras no haya sido creada la trayectoria del egresado desde la funcionalidad Gestionar Trayectorias 2.0.

| REGIST     | RAR E  | GRESA | DOS Breve Descripcio | ón 🛛 🗗 Ver tutorial |                           |             |                |              |
|------------|--------|-------|----------------------|---------------------|---------------------------|-------------|----------------|--------------|
| iclo Lecti | vo: 20 | 00    |                      |                     |                           | <b>↑</b> Se | leccionar otro | ciclo lectiv |
| istado o   | le Eg  | resad | os                   |                     |                           |             |                |              |
|            |        |       |                      |                     |                           |             | + Matricul     | ar Egresad   |
| Nro Doc    | T.D.   | Sexo  | Apellido             | Nombre              | Plan                      | Educación   | Alta           | Accione      |
| No.        | DNI    | F     | 1010                 | And descention      | ECONOMIA Y ADMINISTRACION | COMUN       | /2024          | ×            |

Cuando se ha comenzado con el registro de la trayectoria del egresado, en la funcionalidad Registrar Egresado en la columna Acciones se muestra una tilde v no permite eliminarlo.

| REGISTI     | RAR E         | GRESAI | DOS 🖪 Breve Descripción | C Ver tutorial             |                           |           |                  |               |
|-------------|---------------|--------|-------------------------|----------------------------|---------------------------|-----------|------------------|---------------|
| Ciclo Lecti | vo: <b>20</b> | 00     |                         |                            |                           | Se        | leccionar otro ( | ciclo lectivo |
| Listado d   | le Eg         | resad  | OS                      |                            |                           |           |                  |               |
|             |               |        |                         |                            |                           |           | + Matricul       | ar Egresado   |
| Nro Doc     | T.D.          | Sexo   | Apellido                | Nombre                     | Plan                      | Educación | Alta             | Acciones      |
|             | DNI           | F      | 1010                    | ACCESSION OF A DESCRIPTION | ECONOMIA Y ADMINISTRACION | COMUN     | ./2024           | ~             |

## 4. Alta de personas

Si en el momento de registrar al egresado, luego de ingresar el Número de Identificación, el Sexo y seleccionar Conoce el Nro. de Identificación del egresado (por ejemplo, el nro. asignado a un indocumentado), se puede proceder al registro mediante la opción Alta de Personas.

| REGISTRAR EGRESADOS     Reve Descripción     C Ver tutorial                                                                                                    |
|----------------------------------------------------------------------------------------------------|
| Matricular Egresado de Nivel Secundario:                                                                                                    |
| Importante!<br>En esta sección puede registrar estudiantes egresados para que se visualicen en Gestionar Trayectorias 2.0. Para ello debe conocer el Nro de Identificación (DNI,<br>PASAPORTE, DOCUMENTO EXTRANJERO o IDENTIFICACIÓN INDOCUMENTADO) y el sexo. Si no encuentra al estudiante buscado o desconoce el Nro de<br>Identificación, dirigirse a la sección ALTA DE PERSONAS y consultar/agregar el Nro de Identificación y sexo del estudiante a Matricular.  |
| Buscar persona para matricular como egresado:                                                                                                    |
| Alta de Personas                                                                                                    |
| RECISTRAR ECRESADOS Breve Descripción                                                                                                    |
| Matricular Egresado de Nivel Secundario:                                                                                                    |
| Importante!<br>En esta sección puede matricular estudiantes egresados para que se visualicen en Gestionar Trayectorias 2.0. Para ello debe conocer el Nro de Identificación (DNI,<br>PASAPORTE, DOCUMENTO EXTRANJERO o IDENTIFICACIÓN INDOCUMENTADO) y el sexo. Si no encuentra al estudiante buscado o desconoce el Nro de<br>Identificación, dirigirse a la sección ALTA DE PERSONAS y consultar/agregar el Nro de Identificación y sexo del estudiante a Matricular. |
| Buscar persona para matricular como egresado:                                                                                                    |
|                                                                                                    |
| Nro de Identificación: Sexo:                                                                                                    |
| Seleccione un sexo V                                                                                                    |
| Q Buscar Estudiante                                                                                                    |

Si conoce el Nro. de Identificación, tildar Alta con Identificación, ingresar el Nro. Documento (DNI, Pasaporte o Documento Extranjero), indicar el sexo del estudiante y seleccionar Buscar persona.

| 🛉 Alta de Personas                                        |                                                      |                                                                                                    |
|-----------------------------------------------------------|------------------------------------------------------|----------------------------------------------------------------------------------------------------|
| -BUSCAR PERSONA PARA AGRE                                 | gar al Sistema                                       |                                                                                                    |
| Alta con Identificación     (*) Nro.     Documento:       | O Alta de Indocumentado<br>Sexo:Seleccione un sexo ✔ | * EL TIPO DE DOCUMENTO A REGISTRAR PUEDE SER:<br>- D.N.J.<br>- Pasaporte<br>- Documento extranjero |
| Q Buscar persona                                          |                                                      | DE LO CONTRARIO SE DEBE REGISTRAR COMO INDOCUMENTADO.                                              |
| <table-cell-rows> Ir a Página Principal</table-cell-rows> |                                                      |                                                                                                    |

Pueden presentarse dos situaciones:

- El SGE informa que la persona buscada ya existe. En ese caso, volver a la sección "Registrar Egresados" para realizar la registración.

| Nro.           | ntificación        |          | O Alta de Indocumentado<br>Sexo: FEMENINO V                                                                                                    |                        | ENTO A REGISTRAR PUEDE SER:      |
|----------------|--------------------|----------|----------------------------------------------------------------------------------------------------|------------------------|----------------------------------|
| 3 Buscar pers  | ersonas            |          |                                                                                                    | DE LO CONTRARIO SE DEI | BE REGISTRAR COMO INDOCUMENTADO. |
| Tipo documento | Nro Identificación | Sexo     | Apellido                                                                                                    | Nombrea                | Fecha de Nacimiento              |
| DNI            | 1000               | FEMENINO | and the second second s | 15/2007000             | 1010                             |
|                |                    |          |                                                                                                    |                        |                                  |

- El SGE no encuentra la persona buscada, seleccionar el país de origen del

documento y hacer clic en

| <ul> <li>Alta con Identificación</li> <li>) Nro.</li> <li>ocumento:</li> </ul> | O Alta             | de Indocumentado        | * EL TIPO DE DOCU<br>- D.N.I.<br>- PASAPORTE<br>- DOCUMENTO EXTR. | IMENTO A REGISTRAR PUEDE SER:     |
|--------------------------------------------------------------------------------|--------------------|-------------------------|-------------------------------------------------------------------|-----------------------------------|
| Buscar persona                                                                 |                    |                         | DE LO CONTRARIO SE                                                | DEBE REGISTRAR COMO INDOCUMENTADO |
| LISTADO DE PERSONAS                                                            | Nro Identificación | Sexo Ape                | llido Nombres                                                     | Fecha de Nacimiento               |
|                                                                                |                    | No hay datos disponible | s en la tabla                                                     |                                   |
|                                                                                |                    |                         |                                                                   |                                   |
|                                                                                |                    |                         |                                                                   |                                   |
| Carga Manual                                                                   |                    |                         |                                                                   |                                   |

Ingresar fecha de nacimiento, Apellido, Nombre, tildar el casillero para

confirmar que la información fue certificada y

| 8210                                         | Número de documento        |
|----------------------------------------------|----------------------------|
| ASCULINO                                     | v 00000000                 |
| acio nalidad                                 | Fecha de Nacimiento        |
| RGENTINA                                     | v 04/03/2010               |
| pellido                                      | Nombre                     |
| anchez                                       | Matías                     |
| stado Civil                                  |                            |
| OLTERO/A                                     | •                          |
|                                              |                            |
|                                              |                            |
| <ul> <li>certificados con la docu</li> </ul> | ientación correspondiente. |
|                                              |                            |

El SGE confirma el registro.

| leno                                                   |                      | Número de documento                                              |
|--------------------------------------------------------|----------------------|------------------------------------------------------------------|
| MASCULINO                                              | 7                    | 0000000                                                          |
| Racio nalid ad                                         |                      | Fecha de Nacimiento                                              |
| RGENTINA                                               | *                    | 04/03/2010                                                       |
| pelido                                                 |                      | Nombre                                                           |
| Sanchez                                                |                      | Matias                                                           |
| istado Civil                                           |                      |                                                                  |
| SOLTERO/A                                              | •                    |                                                                  |
| <ul> <li>El agente entiticados con la docun</li> </ul> | nentación correspond | onfirma que los datos ingresados son válidos y fueron<br>tiente. |

El estudiante agregado se muestra en el "Listado de Personas".

Tomar nota del Nro. de Identificación que allí se informa y volver a Registrar Egresados para realizar la matriculación.

| Nro.              | lentificación      | S         | Alta de Indocumentado exo: MASCULINO | * EL TIPO DE DOCUMENT<br>-D.N.I.<br>-PASAPORTE<br>- DOCUMENTO EXTRANIEDO | TO A REGISTRAR PUEDE SER:     |
|-------------------|--------------------|-----------|--------------------------------------|--------------------------------------------------------------------------|-------------------------------|
| ellído: [         |                    | N         | ombre:                               | DE LO CONTRARIO SE DEBE F                                                | REGISTRAR COMO INDOCUMENTADO. |
| Tipo<br>documento | Nro Identificación | Sexo      | Apellido                             | Nombres                                                                  | Fecha de Nacimiento           |
| 31                |                    | MASCULINO | inerell .                            | 1990                                                                     | allow:                        |
|                   |                    |           |                                      |                                                                          |                               |
|                   |                    |           |                                      |                                                                          |                               |

Si no conoce el Nro. de Identificación, tildar Alta de Indocumentado ingresar el sexo, apellido y nombre del estudiante y Q Buscar persona.

| O Alta con Identificación<br>') Nro.<br>pocumento:<br>pellido: | Alta de Indocumentado     Sexo:Seleccione un sexo      Nombre: | * EL TIPO DE DOCUMENTO A REGISTRAR PUEDE SER:<br>-D.N.I.<br>-Pasaporte<br>-Documento extranjero |
|----------------------------------------------------------------|----------------------------------------------------------------|-------------------------------------------------------------------------------------------------|
|                                                                |                                                                | DE LO CONTRARIO SE DEBE REGISTRAR COMO INDOCUMENTADO.                                           |

Se pueden presentar dos situaciones:

- **El SGE encuentra datos** relacionados con la búsqueda realizada, éstos se muestran en el "Listado de personas". Puede aparecer más de una persona.

A través de la fecha de nacimiento es posible identificar al egresado.

Si el SGE comunica que la persona ya existe en el SGE, tomar nota del Nro. de Identificación y volver a la sección "Registrar Egresados" para continuar con la matriculación.

| MO INDOCUMENTADO  |
|-------------------|
| MO INDOCUMENTADO. |
| MO INDOCUMENTADO. |
|                   |
|                   |
|                   |
|                   |
|                   |
|                   |
|                   |
| Nacimiendo        |
| E E               |
|                   |
| 1                 |
|                   |
|                   |
|                   |
|                   |
|                   |
|                   |

 Si el SGE no encuentra a la persona, se habilita la opción para cargar sus datos manualmente.

| Alta de Personas            -Buscar Persona para Agregar al Sistema                                                                                                    |    |                      |                                  |         |                     |
|----------------------------------------------------------------------------------------------------|----|----------------------|----------------------------------|---------|---------------------|
| <ul> <li>○ Alta con Identificación</li> <li>○ Alta de Indocumentado</li> <li>(*) Nro.</li> <li>Documento:</li> <li>Apellido:</li> <li>Sanchez</li> <li>Nombre: matias</li> <li>○ CONTRARIO SE DEBE REGISTRAR PUEDE SER:</li> <li>- DN.I.</li> <li>- PASAPORTE</li> <li>- Documento EXTRANJERO</li> <li>De Lo CONTRARIO SE DEBE REGISTRAR COMO INDOCUMENTADO.</li> </ul> |    |                      |                                  |         |                     |
| LISTADO DE PERSONAS Tipo documento Nro Identificación No I                                                                                                    |    | Sexo<br>ay datos dis | Apellido<br>panibles en la tabla | Nombres | Fecha de Nacimiento |
| –Carga Manual–                                                                                                    |    |                      |                                  |         |                     |
| ☞Cargar Datos Manualmen                                                                                                    | te |                      |                                  |         |                     |

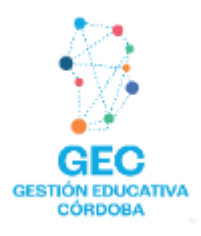

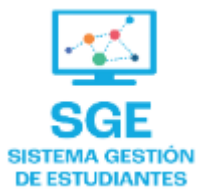

Este contenido fue realizado por el equipo profesional de la Dirección de Sistemas y Modernización del Ministerio de Educación

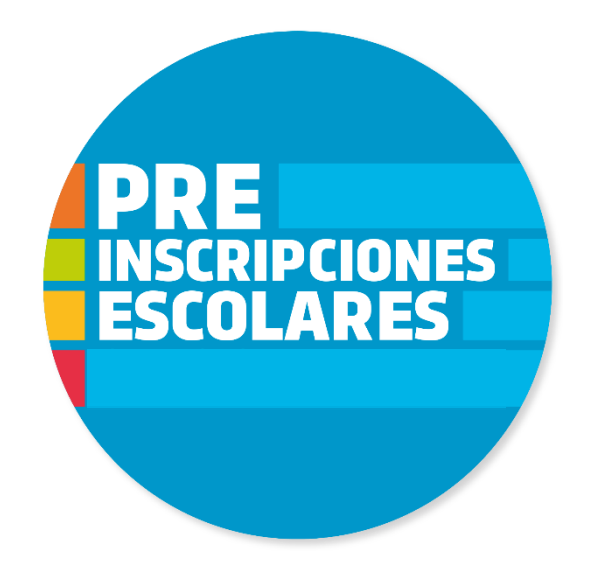

#### Datos de contacto

Av. Colón 93 – 6º piso – Córdoba Capital

#### Consultas y/o Reclamos

Acceso al formulario

#### **Tutoriales**

<u>www.cba.gov.ar/gestion-estudiantes</u> <u>Canal de YouTube</u>

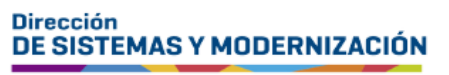

Ministerio de EDUCACIÓN

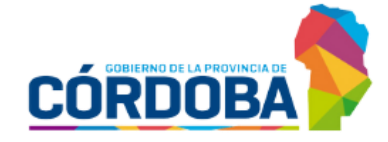

Subsecretaría de Fortalecimiento Institucional